## МЕТОДИЧЕСКИЕ РЕКОМЕНДАЦИИ ПО РАБОТЕ С ПРОЕКТНЫМИ ЗАЯВКАМИ В «СВОДСМАРТ»

в 2024-2025 гг.

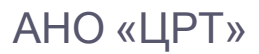

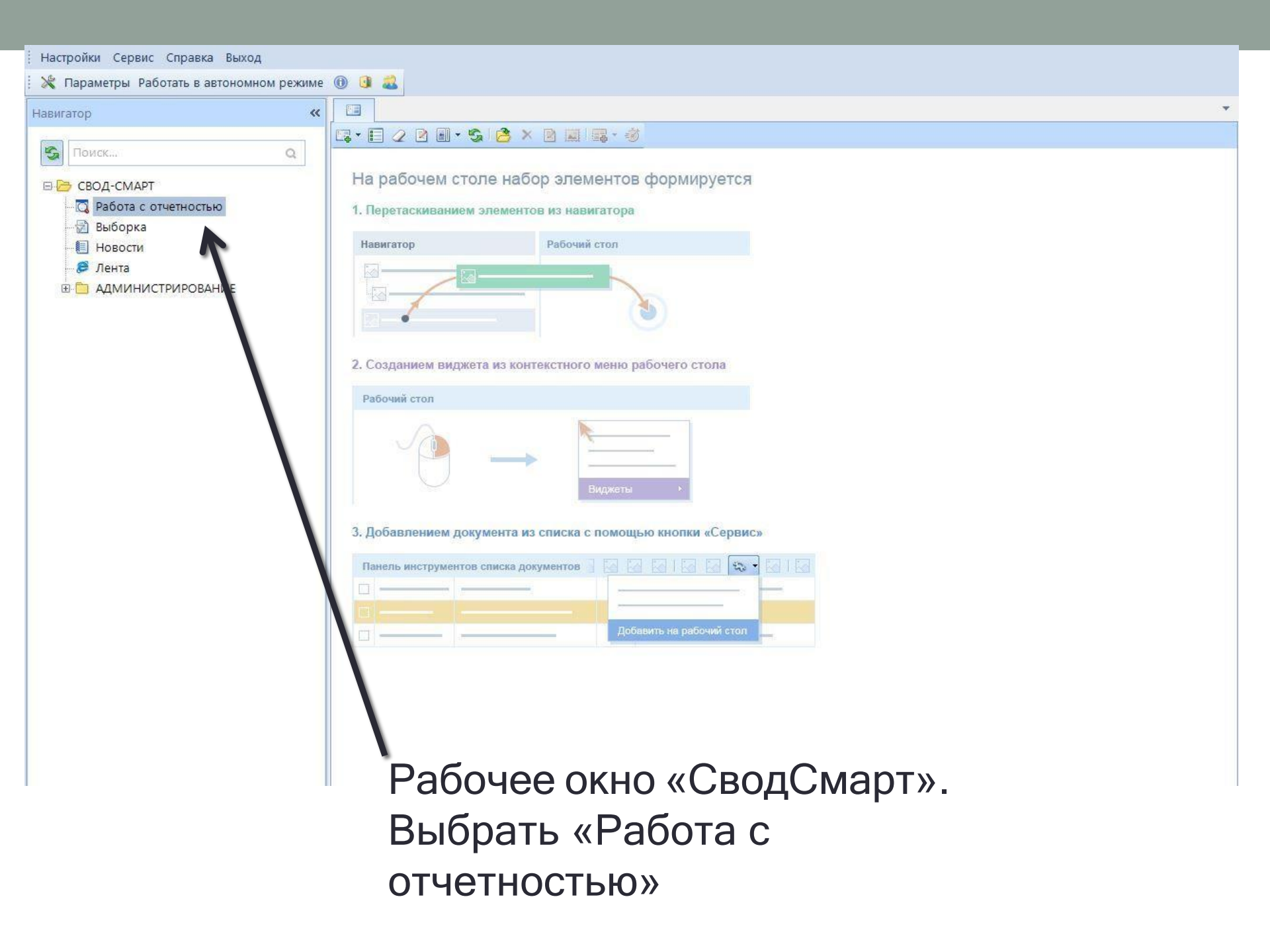

| Настройки Сервис Справка Выход            |       |           |              |              |               |                        |                 |            |               |              |           |
|-------------------------------------------|-------|-----------|--------------|--------------|---------------|------------------------|-----------------|------------|---------------|--------------|-----------|
| 💥 Параметры Работать в автономном режиме  | 0 0   | 2         |              |              |               |                        |                 |            |               |              |           |
| Работа с отчетностью 🛛 🛠 🗙                |       | 🖸 Раб     | ота с отчетн | остью 🗙      |               |                        |                 |            |               |              | •         |
| 😘 🔲 Все организации 🔲 Все формы           | Вид   | Список    | •            | 😵 Очистить в | се фильтры    |                        |                 |            |               |              |           |
| Периоды                                   | Кале  | ндарь бу  | /хгалтера 🔗  | • 🖸 Свод     | - 2 - 5 4     | ) •   🗟   🗙 •   🖉 • 🝕  | 📄 Статусы 👻 😫 🖲 | 1-20 - 1   | Проверка КС 🔻 | 🛛 🛃 Расчет и | тогов 👻 🍹 |
| 🕂 💻 2025 г Год 👻 За год                   |       | • K       | c <b>Σ</b>   | мдкс         | κςο Σ         | Показатели отсутствуют | Статус Σ        | Код        |               |              | Атрибуты  |
| Формы —                                   | *     |           | 0            |              |               |                        |                 |            |               |              |           |
| Нет фильтра по формам                     |       |           |              |              |               |                        |                 |            |               |              | -         |
| Эрганизации                               |       |           |              |              |               |                        |                 | -          |               |              |           |
| 12 13 🖨 🖨 🎖 🖓 🥥 🥥                         | -     |           |              |              |               |                        | -               |            |               |              |           |
| 🔲 Отображать закрытые организации         |       | -         |              |              |               |                        |                 | -          |               |              |           |
| 🗎 Бюджет муниципальных районов и городс 🛌 |       | -         |              |              |               |                        |                 |            |               |              | <u>.</u>  |
| 🗉 🏦 Благовещенск                          |       |           |              |              |               |                        |                 |            |               |              |           |
| 🗄 🏛 Белогорск                             |       |           |              |              |               |                        |                 |            |               |              |           |
| 🗄 🏛 Зея                                   |       | 1         |              |              |               |                        |                 |            |               |              |           |
| 🕀 🏦 Райчихинск                            |       |           |              |              |               |                        |                 |            |               |              |           |
| 🗄 🏦 Свободный                             | -     |           |              |              |               |                        | -               | -          |               |              |           |
| 🕀 🏦 Тында 👘                               |       |           |              |              |               | 1                      |                 |            |               |              |           |
| 🕀 🏦 Шимановск                             |       |           |              |              |               | g                      |                 |            |               |              |           |
| 🗄 🏦 Архаринский район                     | -     |           |              |              |               |                        |                 |            |               |              |           |
| 🗄 🛅 Собственный бюджет                    |       | -         |              |              |               |                        |                 |            |               |              |           |
| 🖃 🛅 Бюджет городских и сельских поселе    |       |           |              |              |               |                        |                 |            |               |              |           |
| 🗄 🛅 Бюджет сельских поселений             |       | 1         |              |              |               |                        |                 |            |               |              | F         |
| 🗄 🏦 Антоновский с/с                       | Колич | ество заг | писей: 0     |              |               |                        |                 |            |               |              |           |
| Паркадьевский с/с                         |       |           |              |              |               |                        | ń.              |            |               |              |           |
| ⊞                                         | 2 -   |           | × 🗹 - 🦋      | Статусь      | і 👻 Сделать а | активной 📳 🕈 🖘 🔹       |                 |            |               |              |           |
| ⊕ ☐ Грибовский с/с                        |       | 400       |              |              |               |                        | • •             | ····· • 1  |               |              |           |
| П П Иннокентьевский с/с                   |       | • K       | ς Σ          | мдкс         | κςο Σ         | Статус                 | Σ Версия Σ П    | одпись     | Комментарий   | Автор        | Обновлен  |
| ⊕                                         | *     |           | ]            |              |               |                        |                 | <b>* *</b> |               |              |           |
| ⊞ 1 Кундурский с/с                        |       | 1         |              |              |               |                        |                 |            |               |              |           |
| ⊞ 1 Ленинский с/с                         |       | 1         |              |              |               |                        |                 |            |               |              |           |

## Выбрать: 2025 год / Галка «За год» Выбрать свой Район (округ) - поселение

| Настройки Сервис Справка Выход                                                                                                    |            |                     |      |          |                              |                         |              |             |             |              |          |                 |
|----------------------------------------------------------------------------------------------------|------------|---------------------|------|----------|------------------------------|-------------------------|--------------|-------------|-------------|--------------|----------|-----------------|
| 💥 Параметры Работать в автономном режиме                                                                                                    | 0 3 🎎      |                     |      |          |                              |                         |              |             |             |              |          |                 |
| абота с отчетностью 🛛 🛠 🗙                                                                                                    |            | абота с отчетнос    | гью  | ×        |                              |                         |              |             |             |              |          | *               |
| 😘 🔲 Все организации 🔲 Все формы                                                                                                    | Вид Спи    | сок 💌 😵             | Очи  | истить в | есе фильтры                  |                         |              |             |             |              |          |                 |
| Іериоды <u>–</u>                                                                                                    | Календари  | ь бухгалтера 😤 🔹    | D    | Созда    | ть 🔹 🖻 🔹 😘                   | 🗈 •   🗟   🗙 •           | 0-4          | 🗎 Статусы 🝷 | · @ •   + - | 😡 Проверка К | C 🔹 🔀 Pa | счет итогов 🔹 🚆 |
| 🗣 💻 2025 🔹 Год 👻 🔽 За год                                                                                                    | 400<br>1   | κς <b>Σ</b> Μ       | E    | Свод     | из первичны                  | Х<br>«(баз созвания про |              | 0           | Σ Код       |              |          | Атрибуты        |
| Рормы –                                                                                                    | *          |                     |      | Свод     | циз первичны<br>циз отмеченн | ых                      | межуючны     |             |             |              |          |                 |
| leт фильтра по формам                                                                                                    |            |                     |      | Свод     | цпо шаблону                  |                         |              |             |             |              |          |                 |
| ]                                                                                                    |            |                     |      | Созд     | ать отчет                    |                         |              |             |             |              |          |                 |
| în în AA 🖨 ♥ 🎯 🎯 🎯                                                                                                    |            |                     |      | Созд     | ать уведомле                 | ние                     |              |             |             |              |          |                 |
| Отображать закрытые организации                                                                                                    |            |                     |      | Созд     | ать уведомлен                | ние о предоставлен      | нии          |             |             |              |          |                 |
| 🗄 🏦 Шимановск 🔹                                                                                                    |            |                     |      | Отме     | ена                          |                         |              |             |             |              |          |                 |
| 🗉 🏦 Архаринский район                                                                                                    |            |                     |      |          |                              |                         |              |             |             |              |          |                 |
| 🕀 📴 Собственный бюджет                                                                                                    |            |                     |      |          |                              |                         |              |             |             |              |          |                 |
| 🖻 📴 Бюджет городских и сельских посел 📇                                                                                                    |            |                     |      |          |                              |                         |              |             |             |              |          |                 |
| 🖻 🛅 Бюджет сельских поселений                                                                                                    |            |                     |      |          |                              |                         |              |             |             |              |          |                 |
| 🕀 🏦 Антоновский с/с                                                                                                    |            |                     |      |          |                              |                         |              |             |             |              |          |                 |
| 🕀 🏦 Аркадьевский с/с                                                                                                    |            |                     |      |          |                              |                         |              |             |             |              |          |                 |
| ⊕                                                                                                    |            |                     |      |          |                              |                         |              |             |             |              |          |                 |
| 🕀 🏦 Грибовский с/с 🛛 🔳                                                                                                    | 1          | <u> </u>            |      |          |                              |                         |              |             |             |              |          |                 |
| Ш П ННОКЕНТЬЕВСКИЙ С/С     П     П |            |                     |      |          |                              |                         |              |             |             |              |          |                 |
| Пасаткинский с/с     Пасаткинский с/с     Пасаткинский с/с |            |                     |      |          |                              |                         |              |             |             |              |          |                 |
| ⊕                                                                                                    |            |                     | -### |          |                              |                         |              |             |             |              |          | *               |
| 🕀 🏛 Ленинский с/с                                                                                                    | Количество | записей: О          |      |          |                              |                         |              |             |             |              |          |                 |
| Hовоспасский с/с                                                                                                    | D.A.       | Xara                | B(   | Tative   | CRARSTL                      | активной 🗐 🔹 🤘          | (5, <b>v</b> |             |             |              |          |                 |
| Hobocepreebckuй c/c                                                                                                    |            | 1.44 ( ) × ( ) 44 ( |      | ciuiye   | сделато                      |                         | -10-         |             | ······ • •  |              |          |                 |
| ⊟ 🔟 Отважненский с/с                                                                                                    | H 🗆 🕶      | кс Σ м              | дкс  |          | ксо Σ                        | Статус                  | Σ            | Версия 🛛    | Подпись     | Комментарий  | Автор    | Обновлен        |
| Администрация Отважненс                                                                                                    | *          |                     | [    |          |                              |                         |              |             |             |              |          |                 |
| 182 ФНС_Архаринский р-н і                                                                                                    |            |                     |      |          |                              |                         |              |             |             |              |          |                 |
|                                                                                                    |            |                     |      |          |                              |                         |              |             |             | -            |          |                 |
|                                                                                                    |            |                     |      |          |                              |                         |              |             |             |              |          |                 |
| на северный с/с                                                                                                    |            |                     |      |          |                              |                         |              |             |             |              |          |                 |
| П П Черниговский с/с                                                                                                    |            |                     |      |          |                              |                         |              | -           |             | -            |          |                 |
|                                                                                                    |            |                     |      |          |                              |                         |              |             |             |              |          |                 |

Выбрать <u>населенный пункт</u> поселения (если населенный пункт один допустимо заполнять на уровне «Администрация сельсовета».) В правом окне - Создать - Создать отчет

| Настройки Сервис Справка Выход                                    |      |           |                |              |             |     |                       |                 |       |              |            |               |
|-------------------------------------------------------------------|------|-----------|----------------|--------------|-------------|-----|-----------------------|-----------------|-------|--------------|------------|---------------|
| 💥 Параметры Работать в автономном режиме                          | 0    | 0 🕹       |                |              |             |     |                       |                 |       |              |            |               |
| Работа с отчетностью 🛛 🛠 🗙                                        |      |           | абота с отчетн | юстью 🗙      |             |     |                       |                 |       |              |            | *             |
| 🌀 🔲 Все организации 📄 Все формы                                   |      | Вид Спис  | ок 🔻           | 😵 Очистить г | все фильтры |     |                       |                 |       |              |            |               |
| Периоды                                                           | . к  | алендарь  | бухгалтера 🕄   | 🗄 🔹 🗋 Созда  | ать • 🛛 • 😴 |     | ) •   🗟   🗙 •   🖉 • 🧃 | 🖌 📑 Статусы 🔹 🛙 | ÷ ې ا | 🕑 Проверка К | С 🔸 🔀 Расч | ет итогов 🝷 🍹 |
| 🗣 📼 2025 💌 Год 💌 🛛 За год                                         |      | 411)<br>• | кс Σ           | МДКС         | κςο Σ       | Пон | казатели отсутствуют  | Статус Σ        | Код   |              |            | Атрибуты      |
| Формы                                                             | ×    |           |                |              |             |     |                       |                 |       |              |            |               |
| <u>Нет фильтра по формам</u>                                      | F    | C         |                |              |             | -   |                       |                 |       |              |            |               |
| Организации                                                       |      | Создание  | нового отчета  |              |             |     |                       |                 |       |              |            |               |
| i 📴 📴 🤮 🖨 🖨 🌱 🥥 🥥 🥥                                               | pynr |           |                |              |             | 1   | ••••••                |                 |       |              |            |               |
| 🖻 Отображать закрытые организации                                 | ы ф  |           | Код            |              |             | Χ.  | Наименование          | Периодичность   |       |              |            | _             |
| 🗉 🏦 Шимановск 🔹                                                   | мдо  | *         |                |              |             |     |                       |                 |       |              |            |               |
| 🖻 🏦 Архаринский район                                             |      | •         | Инициат        | ивное бюдже  | тирование   | -   | Инициативное бю       | годовая         |       |              |            |               |
| 🕀 🗔 Собственный бюджет                                            |      |           |                |              |             | -   |                       |                 |       |              |            | -10           |
| Бюджет городских и сельских поселе<br>Бородских и сельских поселе |      |           |                |              |             |     |                       |                 |       |              |            |               |
| на сельских поселении                                             |      |           |                |              |             |     |                       |                 |       |              |            |               |
| на Антоновский с/с                                                |      |           |                |              |             |     |                       |                 |       |              |            |               |
| ⊕                                                                 |      |           | (2)<br>(2)     |              |             |     |                       |                 |       |              |            |               |
| Прибовский с/с                                                    |      |           | - 22           |              |             |     |                       |                 |       |              |            |               |
| Э П Иннокентьевский с/с                                           |      |           |                |              |             |     |                       |                 |       |              |            |               |
| ⊞ 1 Касаткинский с/с                                              |      |           |                |              |             |     |                       |                 |       |              |            |               |
|                                                                   |      | -         |                |              |             |     |                       |                 |       |              |            | •             |
| ⊕ <sup>1</sup> Денинский с/с                                      |      |           |                |              |             |     |                       |                 |       |              |            |               |
| Э 1 Новоспасский с/с                                              |      |           |                |              |             |     |                       |                 |       |              |            |               |
| Новосергеевский с/с                                               |      | Konwier   | тро записой: 1 |              |             |     |                       |                 | -     |              |            |               |
| ☐ III Отважненский с/с                                            |      | Konniec   | тво записен. 1 | <u>8</u>     |             |     | 1                     | 1               | ись   | Комментарий  | Автор      | Обновлен      |
| Администрация отважненс<br>182 ФНС Архаринский р-и 1              |      |           |                |              |             |     | Дал                   | Отмена          | - 7   | f 🔳          |            |               |
| СОтважное                                                         |      | _         |                |              |             |     |                       |                 |       |              |            | 1             |
| 🟦 жд.ст.Татакан                                                   |      |           |                |              |             | -   |                       |                 |       |              |            |               |
| ⊕                                                                 | -    |           |                |              | -           |     |                       |                 |       |              |            |               |
| ⊕                                                                 |      |           |                |              |             |     |                       |                 |       |              |            |               |

В появившемся окне выбрать «Инициативное бюджетирование» - Далее

| Настройки Сервис Справка Выход           |            |                    |                                                           |   |
|------------------------------------------|------------|--------------------|-----------------------------------------------------------|---|
| 💥 Параметры Работать в автономном режиме | 0 0        | 2                  |                                                           |   |
| Работа с отчетностью 🛛 🛠 🗙               |            | 🗔 Работа с отчетн  | остью 🖹 Форма: Инициативное б 🗙                           | Ŧ |
| 🌀 📄 Все организации 📄 Все формы          |            | 5 🕼 • 🔳 Pac        | иет итогов 📲 🎉 📲 📵 📲 📵                                    |   |
| Периоды                                  | Реквиз     | иты Расчет прое    | кта                                                       |   |
| 🕂 📼 2025 🔻 Год 👻 🗹 За год                | Форма      | Наименование       | [Инициативное бюджетирование] Инициативное бюджетирование |   |
|                                          |            | Примечание         |                                                           |   |
| Формы                                    |            | Версия формы       | 01.01.2020                                                |   |
| Нет фильтра по формам                    | Отчет      | Версия отчета      | 0                                                         |   |
| Организации                              |            | Год                | 2025                                                      | - |
| Ba Ba AA 🖨 🍸 🔾 📿 📿                       |            | Период             | Год                                                       | - |
| Отображать закрытые организации          |            | Статус             | 🗈 Запланирован                                            | * |
| 🗉 🏦 Шимановск 🔹                          |            | Организация        | Запланирован                                              |   |
| 🖻 🏦 Архаринский район                    |            | Бюджет             | Редактирование                                            |   |
| 🕀 🛅 Собственный бюджет                   | _          |                    | П Готов к проверке                                        |   |
| 🖻 🛅 Бюджет городских и сельских поселе   | Комме      | нтарии Ответств    | На доработке                                              |   |
| 🖃 🛅 Бюджет сельских поселений            |            | Показывать системн |                                                           |   |
|                                          | -          |                    | Проверен                                                  |   |
| ⊞ 1 Аркадьевский с/с                     |            |                    | Включен в свол                                            |   |
| ⊞ 1 Вольненский с/с                      |            |                    |                                                           |   |
|                                          |            | 1.2                | Льержден                                                  | 4 |
| Ш П Иннокентьевский с/с                  |            |                    |                                                           |   |
| П Касаткинский с/с                       |            |                    |                                                           |   |
| П Кундурский с/с                         |            |                    |                                                           |   |
| П П Ленинский с/с                        |            |                    |                                                           |   |
| Новоспасский с/с                         |            |                    |                                                           |   |
| Новосергеевский с/с                      |            |                    |                                                           |   |
| Отважненский с/с                         |            |                    |                                                           |   |
| 🚊 Администрация Отважненс                |            |                    |                                                           |   |
| 182 ФНС_Архаринский р-н і                |            |                    |                                                           |   |
| с.Отважное                               | ж <i>и</i> | ч                  |                                                           |   |
| жд.ст. і атакан                          |            |                    |                                                           |   |
| на Северный с/с                          |            | 1                  |                                                           |   |
|                                          |            |                    |                                                           |   |

Открыть форму. Перевести статус на «Редактирование» (при внесении любых правок должен быть включен и сохранен статус «Редактирование», затем сохранить изменения).

| Настройки Сервис Справка Выход           |                |                      | _                           |                | _        | _        |                 |                 |                 |              |     |
|------------------------------------------|----------------|----------------------|-----------------------------|----------------|----------|----------|-----------------|-----------------|-----------------|--------------|-----|
| 🔀 Параметры Работать в автономном режиме | 0 0 🎎          |                      |                             |                |          |          |                 |                 |                 |              |     |
| Работа с отчетностью < 🗙                 | 🔲 🗖 Pa         | бота с отчетностью   | 🖹 Форма: І                  | Лнициативное б | ×        |          |                 |                 |                 |              | *   |
| 🗄 😘 🔲 Все организации 🔲 Все формы        | E Σ S          | 🗐 🔹 💽 Проверка КС 🗣  | Расче                       | т итогов 🔹 🧕   | Анализ 🝷 |          | K •   🛈 •   🗿   |                 |                 |              |     |
| Периоды —                                | Реквизиты      | Расчет проекта       |                             |                |          |          |                 |                 |                 |              |     |
| 🖶 💻 2025 👻 Год 👻 🗹 За год                | Ι - Σ -        | 50.00                | <b>1<sub>23</sub></b> Данны | e • 🛷 • 🦋      | *• 🔟 •   | -        |                 |                 |                 |              |     |
|                                          | 40)<br>()      |                      |                             | -              |          | · • ···· | -               |                 |                 |              |     |
| Формы                                    | <u> </u>       | Группа               | ф<br>П – П                  | Расчет з       | начения  | 4        | Показатели для  | в расчет величи | ны критерия 🕁   |              | -   |
| Нет фильтра по формам                    |                | Ч≘ Наименование      | вой                         | величина '     | итого    | BOE      | Фактически      | Расчет          |                 |              |     |
| Организации                              |                | /п критерия          | коэ                         | оценки         | значе    | ние      | Й               | величины        | Примечание      | Наименование | e   |
| BOB A A 7 0 0 0                          | Q              |                      | ффи                         | (баллы) 🔉      | Kphile   | Σ        | Σ               | критерил Σ      |                 |              |     |
| Отображать закрытые организации          | X              |                      |                             | 5              |          |          |                 |                 |                 |              |     |
| 🗉 🏦 Шимановск                            | E              | Наименование прое    | екта                        | X              | Х        | (        | X               | X               | !!!Поле обяз    |              |     |
| 🖻 🏦 Архаринский район                    |                | Общая стоимость п    | ро                          | X              | X        | (        | 1 090 000,00    | X               | ШПоле обяз      | X            |     |
| 🕀 📴 Собственный бюджет                   |                | Типология проекта    |                             | Х              | Х        | (        | X               | х               | ШПоле обяз      | Х            |     |
| 🖃 📴 Бюджет городских и сельских поселе   |                | Объем запрашивае     | мо                          | x              | X        | (        | 1 000 000,00    | x               | ШПоле обяз      | X            |     |
| 🖻 🛅 Бюджет сельских поселений            |                | Численность населе   | ния                         | X              | X        | (        | 350,00          | X               | ШПле обяз       | х            |     |
| ⊕                                        | 1              |                      |                             | Х              |          | 0,00     | X               | x               |                 | Х            |     |
| Перейти во вклади                        | ky «Pa         | счеты».              |                             |                |          | 0,00     | 50 000,00       | 0,0             | Если уровен     | х            |     |
| 🗄 🏛 Вольненский с/с                      | 1.             |                      |                             |                |          | 0,00     | 10 000,00       | 0,0             | Если уровен     | X            |     |
| ⊞ ії Грибовский с/с                      |                |                      | po 0,1                      | 0,0            | 0        | 0,00     | 5 000,00        | 0,0             | Если уровен     | X            | 100 |
| Заполнить все пол                        | <b>1Я В СС</b> | ответстви            | 1И С З                      | Заявко         | )Й. —    | 0,00     | 15 000,00       | 0,0             | Если объем      | X            | _   |
|                                          | 1              | 5. вклад организаций | и 0,05                      |                |          | 0,00     | 10 000,00       | 0,0             | Если объем      | X            |     |
| внимательно читат                        | ь наи          | менование            | е пол                       | Я. 🔨           |          | 0,00     | X               | X               |                 | X            |     |
| *пинкты 21225                            | - запс         | пняются              |                             |                |          | 0,00     | 300,00          | 0,0             | Количество      | X            | 4   |
|                                          | June           |                      |                             |                |          | 0,00     | 100,00          | 0,0             | Положитель      | ×            | -   |
| ливо <b>100</b> ливо <b>0</b>            |                |                      |                             | v. (, (        |          | 0,00     | ¥               | 0,0<br>V        | наличие фи      | ×            | -   |
| * ULIVINI 31 37 3                        | 3-22           | попиаюто             |                             |                |          | 0,00     | 55.00           | A 0.0           | Ecale apag vill | ×            | -   |
| Пунктыр 5.1, 5.2, 5.                     | 5 - 50         |                      | <u>л пс</u>                 | 0.0            |          | 0.00     | 45.00           | 0,0             | Если доля уч    | X            |     |
| <u>проценты,</u> а факт                  | ически         | ле показап           | пели,                       | x              |          | 0.00     | X               | X               | соли доли уч    | x            |     |
| *пункты 41 42 4                          | 3 4 4          | запопняюг            | ncae                        | 2 0.0          |          | 0.00     | 30.00           | 0.0             | 30 баллов и     | X            |     |
|                                          | 0, 1.1         |                      |                             | 0.0            |          | 0.00     | 20.00           | 0.0             | 20 баллов и     | X            |     |
|                                          | ajijiaM        |                      | це                          |                |          | 0,00     | 0,00            | 0.0             | 20 баллов и     | X            |     |
| «Примечание»                             |                | размещение соотве    | тс                          | 0,0            | 0        | 0,00     | 0,00            | 0,0             | 30 баллов и     | x            |     |
|                                          | <b>4</b> .     | Количество созданн   | ны 0,05                     | 0,0            | c        | 0,00     | 0,00            | х               | от 1 до 4 (вк   | x            | 1   |
| Количество узлов: 2560                   | 4              |                      |                             |                |          |          |                 | ····            |                 | ,<br>,       |     |
|                                          | жд.ст.Татакан  | Бюлжет сель 2021     | год Статус:                 | Редактировани  | е Колич  | ество за | писей: 25 Автод | осчет: выкл     |                 |              |     |

| Настройки Сервис Справка Выход                            |          |          |                      |                      |                      |       |                |                      |                                        |                       |           |  |  |  |
|-----------------------------------------------------------|----------|----------|----------------------|----------------------|----------------------|-------|----------------|----------------------|----------------------------------------|-----------------------|-----------|--|--|--|
| 🗄 💥 Параметры Работать в автономном режиме                | 0        | 0        |                      |                      |                      |       |                |                      |                                        |                       |           |  |  |  |
| Работа с отчетностью 🛛 🛠 🗙                                |          |          | Работ                | а с отчетностью      | Форма:               | Ини   | циативное б    | ×                    |                                        |                       | *         |  |  |  |
| 🛛 😋 🔲 Все организации 📃 Все формы                         |          |          | GI®                  | 🔹 🔄 Проверка КС 🔹    | 📕 Расч               | ет ит | огов 👻 🞑 Анал  | из • 🗐 💥             | •   🕦 •   🕘                            |                       |           |  |  |  |
| Периоды                                                   | Per      | свизить  | изиты Расчет проекта |                      |                      |       |                |                      |                                        |                       |           |  |  |  |
| 🖶 😑 2025 🗸 Год 🖌 🔽 За год                                 | 1        | - Σ      | - 5                  | B-B- 9 (*)           | 2 <sub>3</sub> Данны | ie 🔹  | v · 🖌 💥 ·      | 0 -                  |                                        |                       |           |  |  |  |
|                                                           | (F)      | 4        | IDE                  | -                    |                      | 1 24  | -              | 1.4                  | ······································ |                       |           |  |  |  |
| Формы                                                     |          | 4<br>    | ņ                    | Группа               | 4<br>                |       | Показатели для | а расчет величі<br>н | ины критерия 👎<br>а                    | 1                     |           |  |  |  |
| Нет фильтра по формам                                     |          |          | N₽                   | Наименование         | вой                  |       | Фактически     | Расчет               | -                                      |                       | Типология |  |  |  |
| Организации                                               |          |          | n/n                  | критерия             | коэ                  | -     | показатель 🔔   | критерия             | примечание                             | наименование проекта  | проекта   |  |  |  |
| i Ba Ba 🖨 🖨 ヤ 🥥 🥥 🥥                                       | *        |          |                      |                      | ФФИ                  | 2     | 2              | 2                    |                                        |                       |           |  |  |  |
| 🕴 🧖 Отображать закрытые организации                       |          | Francis  |                      |                      | 1                    | 1     | v              | v                    |                                        | r                     | v         |  |  |  |
| 🕀 🏛 Шимановск 🔷                                           |          |          |                      | Наименование проек   | та                   |       | X 1.000.000.00 | x                    | ШПоле обяз                             | Ремонт ДК ст. Татакан | X         |  |  |  |
| 🖃 🏛 Архаринский район                                     |          | 100      |                      | Типология проекта    |                      |       | X              | X                    | ШПоле обяз                             | X                     |           |  |  |  |
| Сооственный оюджет     Бюджет городских и сельских поселя | Ľ        | 1        |                      | Объем запрашиваемо   | )                    | -     | 1 000 000.00   | X                    | ШПоле обяз                             | X                     | X         |  |  |  |
| В Бюджет городских и сельских поселений                   | -        |          | 1                    | Численность населени | 19                   |       | 350,00         | x                    |                                        | X                     | X         |  |  |  |
| ±                                                         |          |          | 1.                   | Вклад участников реа | 0,4                  | ,00   | Х              | X                    |                                        | X                     | X         |  |  |  |
|                                                           |          |          | 1.1.                 | уровень софинансиро  | 0,1                  | ,00   | 50 000,00      | 0,0                  | Если уровен                            | X                     | X         |  |  |  |
| ⊕                                                         |          | E        | 1.2.                 | уровень софинансиро  | 0,1 0,1              | ,00   | 10 000,00      | 0,0                  | Если уровен                            | X                     | X         |  |  |  |
| ⊞ 🟦 Грибовский с/с 🛛 🗏                                    |          |          | 1.3.                 | уровень софинансиро  | 0,1                  | ,00   | 5 000,00       | 0,0                  | Если уровен                            | X                     | X         |  |  |  |
| ⊞ 1 Иннокентьевский с/с                                   |          |          | 1.4.                 | вклад жителей в реал | 0,05                 | ,00   | 15 000,00      | 0,0                  | Если объем                             | X                     | X         |  |  |  |
| ⊞ 1 Касаткинский с/с                                      |          |          | 1.5.                 | вклад организации и. | . 0.05               | 00    | 10 000 00      | 0.0                  | Если объем                             | X                     | X         |  |  |  |
|                                                           |          |          | 2.                   | Социальная и эконом  | 0,15                 |       | X              | Х                    |                                        | X                     | X         |  |  |  |
| продвинуть по.                                            | ЛЗ       | зу⊦      | <b>IO</b>            | к вправо             | <b>)</b> .0,05       |       |                |                      | Соличество                             | X                     | X         |  |  |  |
| Паралина Повосергеевский с/с                              |          | 1        |                      | воздеиствне результа |                      |       |                |                      | оложитель                              | x                     | ×         |  |  |  |
| Заполнить пол                                             | e        |          | -la                  | именов               | ан                   | ИÆ    | <b>a</b> x     | X                    | аличие фи                              | X                     | X         |  |  |  |
| Дат Администрация Отважненс                               |          | ~        | 3.1.                 | степень участия жите | 01                   | .00   | 55.00          |                      | Сли доля уч                            | X                     | X         |  |  |  |
| проекта» стро                                             |          | 1/1      | 2.2                  | SAABKIN              |                      |       |                |                      | Если доля уч                           | X                     | X         |  |  |  |
| inpoorta, orpo                                            |          |          | 3.3.                 | использование средс  |                      |       | Х              | Х                    |                                        | X                     | X         |  |  |  |
| Заполнить тип                                             |          |          | ГИ                   |                      | ٦Л                   | 10    | жень           | ных 🜼                | 30 баллов и <b></b>                    | X                     | X         |  |  |  |
| Рас Урильский с/с                                         | U)       |          |                      | наличие публикаций.  |                      | ,00   |                | 1DIA (0,0            | 20 баллов и                            | X                     | X         |  |  |  |
| Вариантов (обязательно) изионн ОО 0.0 0.0 20 баллов и Х Х |          |          |                      |                      |                      |       |                |                      |                                        |                       |           |  |  |  |
|                                                           | <b>U</b> | u        | C                    |                      |                      |       |                |                      | 30 баллов и                            | X                     | X         |  |  |  |
|                                                           |          |          | 4.                   | Количество созданнь  | 0,05                 | 00    | 0,00           | X                    | от 1 до 4 (вк                          | X                     | ×         |  |  |  |
| количество узлов: 2560                                    | 4        | -        |                      |                      |                      |       |                |                      | 1400                                   | →                     | •         |  |  |  |
|                                                           | жд.      | ст.Татак | сан                  | Бюджет сель 2021 го  | д Статус             | : Ред | актирование К  | оличество запі       | исей: 25 Автодо                        | счет: выкл            |           |  |  |  |

| Improvemental       Improvemental       Improvemental<                                                                                                    | Настройки Сервис Справка Выход                           |     |                |        |           |                                                |                   |                    |               |         |                |                             |             |           |                                       |
|----------------------------------------------------------------------------------------------------|----------------------------------------------------------|-----|----------------|--------|-----------|------------------------------------------------|-------------------|--------------------|---------------|---------|----------------|-----------------------------|-------------|-----------|---------------------------------------|
| planta                                                                                                    | 🛛 🎉 Параметры 📵 🧃 🤹                                      |     |                |        |           |                                                |                   |                    |               |         |                |                             |             |           |                                       |
| Image: Stand Stand Sta                                | Работа с отчетностью « ×                                 |     |                | Рабо   | га с отче | тностью 📄 Форма: Инициативное б 🗎 🤅            | Форма: Инициати   | вное б 🗙           |               |         |                |                             |             |           | ~                                     |
| Impute       Data max       Name                                                                                                    | 🖏 🗌 Все организации 🗌 Все формы                          |     | Σ              | ) 🖶 י  | 🛃 Про     | верка КС 🕶 📕 Расчет итогов 👻 🎑 Анализ 👻 📗 💥 🍷  | 1 🕕 🕶 🕕           |                    |               |         |                |                             |             |           |                                       |
| 1       2       1       2       1       1       1       1       1       1       1       1       1       1       1       1       1       1       1       1       1       1       1       1       1       1       1       1       1       1       1       1       1       1       1       1       1       1       1       1       1       1       1       1       1       1       1       1       1       1       1       1       1       1       1       1       1       1       1       1       1       1       1       1       1       1       1       1       1       1       1       1       1       1       1       1       1       1       1       1       1       1       1       1       1       1       1       1       1       1       1       1       1       1       1       1       1       1       1       1       1       1       1       1       1       1       1       1       1       1       1       1       1       1       1       1       1       1       1                                                                                                    | _ Периоды                                                | Per | квизить        | I Pac  | чет про   | екта                                           |                   |                    |               |         |                |                             |             |           |                                       |
| Local       Pipera       Decarety and pacer servames runness and pacer servames runness and pacer servames runness and pacer servames runness and pacer servames runness and pacer servames runness and pacer servames runness and pacer servames runness and runness runness and runness runness runnes runness runness runn                                                 |                                                          |     | - τ   <u>Σ</u> | - I 'S | 🗈 • 🚺     | 👌 т   🄊 🍽   🍫 Данные т   🖉 т 🧏 💥 т 🔟 т         |                   |                    |               |         |                |                             |             |           |                                       |
| Oppose       Types       Interaction       Interaction       Interaction       Interaction       Interaction       Interaction       Interaction       Oppose       Oppose       O                                                                                                    |                                                          |     | 4              | ID-    |           |                                                |                   |                    |               |         | ····· • 1      |                             |             |           |                                       |
|                                                                                                    | ФОРМЫ                                                    |     |                | ņ      |           | Группа                                         |                   |                    | ů. ů          | Показа  | тели для расче | т величины критерия 😐       |             |           | ÷ _                                   |
|                                                                                                    | Выбрано форм - 1                                         |     |                | 4      | 4         | 4                                              |                   |                    | * Весово<br>й |         | -              | p                           |             | \$        |                                       |
| Opprint 1, 100       Opprint 1, 100       Oppre                                                                                                    |                                                          |     |                | 1      | - Nº      |                                                |                   |                    | коэфф         | жи      | Расчет         | _                           | Наименовани | Типология | Уровень                               |
| Concentration         Concentration         Concentr                                                                                                    | Организации                                              |     | ▼              | К      | од п/п    | Наименование кри                               | итерия            |                    | ициент        | 3.01    | величины       | Примечание                  | е проекта   | проекта   | софинансир                            |
| Orodoparata paircinguoure oprawisauui       iiii       iiiiiiiiiiiiiiiiiiiiiiiiiiiiiiiiiiii                                                                                                    | · · · · · · · · · · · · · · · · · · ·                    | I A |                |        |           |                                                |                   |                    | критер        | 7       | churchan 2     |                             |             |           | C C C C C C C C C C C C C C C C C C C |
|                                                                                                    | Отображать действующие организации                       | ١È, |                |        |           |                                                |                   |                    | ия            | 4       | 2              |                             |             |           | 2                                     |
| Note:       Note:       Note: <th< td=""><td>🔺 👿 🛅 Бюджет муниципальных районов и городских округов 🖈</td><td></td><td></td><td></td><td></td><td></td><td></td><td></td><td></td><td></td><td></td><td></td><td></td><td></td><td></td></th<>                                                                                                    | 🔺 👿 🛅 Бюджет муниципальных районов и городских округов 🖈 |     |                |        |           |                                                |                   |                    |               |         |                |                             |             |           |                                       |
| 2         1         3         3         3                                                                                                    | 🗁 🐨 Благовещенск                                         | 1   |                | 30     | )         | Наименование проекта                           |                   |                    |               |         | x              | ШПоле обязательно для зап   |             | x         | x                                     |
| 1       2       2       1       1       2       0       0       2       1       0       0       0       1       0       0       0       0       0       0       0       0       0       0       0       0       0       0       0       0       0       0       0       0       0       0       0       0       0       0       0       0       0       0       0       0       0       0       0       0       0       0       0       0       0       0       0       0       0       0       0       0       0       0       0       0       0       0       0       0       0       0       0       0       0       0       0       0       0       0       0       0       0       0       0       0       0       0       0       0       0       0       0       0       0       0       0       0       0       0       0       0       0       0       0       0       0       0       0       0       0       0       0       0       0       0       0       0       0                                                                                                    | D-📝 🧰 Белогорск                                          | 2   |                | 3      |           | Общая стоимость проекта, руб.                  |                   |                    |               | 000,00  | x              | ШПоле обязательно для зап   | х           | x         | x                                     |
| 1       17       Occeany and ang ang ang ang ang ang ang ang ang ang                                                                                                    | Р – 👿 🧰 Зея                                              | 3   |                | 32     |           | Типология проекта                              |                   |                    |               |         | x              | ШПоле обязательно для зап   | х           |           | x                                     |
| S       16       Численность населения       100.00       X       ШПоле обязательно для зап       X       X       X         V       Срободный       Срободный       Срободный       Обрет       X       ШПоле обязательно для зап       X       X       X       X         V       Срободный       Срободный       Обрет       X       ШПоле обязательно для зап       X       X </td <td>Р — 😿 🏧 Райчихинск</td> <td>4</td> <td></td> <td>17</td> <td></td> <td>Объем запрашиваемой субсидии из областного б</td> <td>бюджета</td> <td></td> <td></td> <td>000,00</td> <td>x</td> <td>ШПоле обязательно для зап</td> <td>x</td> <td>x</td> <td>x</td>                                                                                                    | Р — 😿 🏧 Райчихинск                                       | 4   |                | 17     |           | Объем запрашиваемой субсидии из областного б   | бюджета           |                    |               | 000,00  | x              | ШПоле обязательно для зап   | x           | x         | x                                     |
| • • • • • • • • • • • • • • • • • • •                                                                                                    | Р — 🔽 Свободный                                          | 5   |                | 18     |           | Численность населения                          |                   |                    |               | 100,00  | x              | !!!Поле обязательно для зап | х           | x         | ×                                     |
| 7       01       1.       Binage variance of the second process of the second process of the second proces of the second process of the second proces of the secon                                                          | р — 🔽 тында                                              | 6   | •              | 33     |           | Предельный объем финансирования проекта за     | счет средств мест | ного бюджета       |               |         | Х              | !!!Поле обязательно для зап | х           | х         | 0,00 💽                                |
| 8       02       1.1       уровень финансирования проекта со стороны биджета мун<br>9       0       0.2       1.1       уровень финансирования проекта со стороны мителей (мин<br>9       0       0.2       1.1       уровень финансирования проекта со стороны мителей (мин<br>9       0       0.2       1.1       уровень финансирования проекта со стороны мителей (мин<br>9       0       0.2       1.1       уровень финансирования проекта со стороны мителей (мин<br>9       1.1       0       1.1       уровень финансирования проекта со стороны мителей (мин<br>9       1.1       1.1       1.1       1.1       1.1       1.1       1.1       1.1       1.1       1.1       1.1       1.1       1.1       1.1       1.1       1.1       1.1       1.1       1.1       1.1       1.1       1.1       1.1       1.1       1.1       1.1       1.1       1.1       1.1       1.1       1.1       1.1       1.1       1.1       1.1       1.1       1.1       1.1       1.1       1.1       1.1       1.1       1.1       1.1       1.1       1.1       1.1       1.1       1.1       1.1       1.1       1.1       1.1       1.1       1.1       1.1       1.1       1.1       1.1       1.1       1.1       1.1       1.1       1.1       1.1       1.1                                                                                                    | р — 🖉 🏧 Шимановск                                        | 7   |                | 0      | 1.        | Вклад участников реализации проекта, всего, о  | финансирова       | Уровень софинанси  | рования       |         |                | _                           |             | x         |                                       |
| 9       03       1.2.       уровень финансирования проекта со стороны жителей (мин                                                                                                    | р — 📝 🏧 Архаринский округ                                | 8   |                | 0      | 1.1.      | уровень финансирования проекта со стороны б    | бюджета муни      |                    |               |         |                |                             |             | х         | X                                     |
| 10       04       1.3.       уровень финансирования проекта со стороны организаций       1       1       05       1.4.       вклад жителей в реализацию проекта со стороны организаций       1       1       05       1.4.       вклад жителей в реализацию проекта в неденежной форма       1       1       05       1.4.       вклад сотанизации и других внебюдженых источников в редикации проекта в неденежной форма       1       1       05       1.4.       вклад сотанизации и других внебюдженых источников в редикации проекта на состоянию в редикации проекта на состоянию в редикации проекта на состоянию в редикации проекта на состояние от редикации проекта на состояние от редика на состояние от редика на состояние от редика на состояние прак на состояние от редика на состояние прак на состояние прак на состояни на редика на состояни на редика на состояни на редика на со                                                                                                    | и преский округ                                          | 9   |                | 0      | 1.2.      | уровень финансирования проекта со стороны ж    | кителей (мини     |                    |               |         |                | • I                         |             | x         | x                                     |
| 1       05       1.4       вклад хителей в реализацию проекта в неденежной форма       x       a       x       x         0       x       3 autrinuccui okpyr       a       b       x       a       a       x       x       x         1       0       1.5       вклад хителей в реализации и других внебоджетных источников в ределизации проекта в неденежной форма       x       a       a       x       x       x         1       0       1.5       вклад хителей в реализации проекта в неденежной форма       x       a       a       x       x       x         1       0       2       Courantwara и кителей насосточников в рекультатов реализации проекта на состочников в рекультатов реализации и других внебоджетных источников в рекультатов реализации проекта на состочников в рекультатов реализации и других внебоджетных источников в рекультатов реализации и других внебоджетных источников в рекультатов реализации и других внебоджетных источников в рекультатов реализации проекта на состочников в рекультатов реализации и других внебоджетных источников в рекультатов реализации и других внебоджетных источников в рекультатов реализации и других внебоджетных источников в рекультатов реализации и других внебоджетных источников в рекультатов реализации и других внебоджетных источников в рекультатов реализации и механизмов состочников в рекультатов реализации и механизмов состочников в рекультатов реализации и механизмов состочников в рекультатов реализации и механизмов состочников в рекультатов реализи источников район       1       1       0                                                                                                    | и и матовещенский округ                                  | 10  |                | 04     | 1.3.      | уровень финансирования проекта со стороны ор   | рганизаций и 🌐    | Наименование       | муниципал     | њного с | бразования     | Уровень софинансирова       | ания 🔺      | х 🖊       | Х                                     |
| 12       06       1.5.       вклад организации и других внебюджетных источников в редисий район       10       000       1.5.       вклад организации и других внебюджетных источников в редисий район       10       000       1.5.       вклад организации и других внебюджетных источников в редисий район       10       0.000       1.5.       вклад организации и других внебюджетных источников в редисий район       10       0.000       1.5.       вклад организации и других внебюджетных источников в редисий район       10       0.000       1.5.       вклад организации и других внебюджетных источников в редиси в наканизмов в редисий район       10       0.000       1.5.       вклад организации и других внебюджетных источников в редиси в наканизмов в редисий район       10       0.000       0.000       5.000       10       0.000       0.000       0.000       0.000       0.000       0.000       0.000       0.000       0.000       0.000       0.000       0.000       0.000       0.000       0.000       0.000       0.000       0.000       0.000       0.000       0.000       0.000       0.000       0.000       0.000       0.000       0.000       0.000       0.000       0.000       0.000       0.000       0.000       0.000       0.000       0.000       0.000       0.000       0.000       0.000       0.000       0.0000       0.000 <td>и преиский округ</td> <td>11</td> <td></td> <td>0</td> <td>1.4.</td> <td>вклад жителей в реализацию проекта в неденеж</td> <td>кной форме (</td> <td></td> <td></td> <td></td> <td></td> <td></td> <td></td> <td>x</td> <td>x</td>                                                                                                    | и преиский округ                                         | 11  |                | 0      | 1.4.      | вклад жителей в реализацию проекта в неденеж   | кной форме (      |                    |               |         |                |                             |             | x         | x                                     |
| 13       07       2.       Социальная и экономическая эффективность реализации       1       1       1000, Баловещеноск       94         0       2       Константиновский оркуг       95       5       Город Баловещеноск       95       X       X         0       2       Махадагачинский район       95       5       Город Свободный       94       X       X         0       2       Мазановский район       95       5       Город Свободный       94       X       X         0       2       Мазановский район       95       5       Город Свободный       94       X       X         0       2       2       Остор са кителей населенного пункта в определении параметров проска       5       Город Свободный       94       X       X         0       2       2       2       2       2       2       2       10       2.2.       2       2       2       10       2.2.       2       2       2       2       2       2       2       2       3       2       10       2.2.       2       2       2       2       2       2       2       3       2       10       2       2       2       10       <                                                                                                    | V — W давигинский округ                                  | 12  |                | 0      | 1.5.      | вклад организации и других внебюджетных исто   | очников в реа     |                    |               |         |                |                             |             | x         | x                                     |
| 1       0       2.1       воздействие результатов реализации проекта на состояние ок       2       Город Велогорск       95       1       X       X         0       2       Магдагачинский район       15       10       2.2       дотупность финансовых ресурсов, наличие механизмов сод       3       Город Зея       97       1       X       X         0       2       2       Огрод Делогорск       95       5       X       X         0       2       2       Огрод Делогорск       95       5       X       X         0       2       2       Огрод Делогорск       95       5       X       X         0       2       2       Огрод Делогорск       95       5       X       X         0       2       2       0       2.1       степень участия жителей населенного пункта в идентификаци       6       Город Свободный       96       X       X         0       2       2       3       степень участия жителей в определении параметров проекта       7       Город Свободный       96       X       X         0       2       14       4       Использование средств массовой информации и други       96       X       X       X <t< td=""><td>и прановский район</td><td>13</td><td></td><td>0</td><td>2.</td><td>Социальная и экономическая эффективность р</td><td>реализации и</td><td>• Город Благовеш</td><td>ценск</td><td></td><td></td><td>94</td><td></td><td>х</td><td>X</td></t<>                                                                                                    | и прановский район                                       | 13  |                | 0      | 2.        | Социальная и экономическая эффективность р     | реализации и      | • Город Благовеш   | ценск         |         |                | 94                          |             | х         | X                                     |
| 15       10       2.2       дотупность финансовых ресурсов, наличие механизмов сод       3       Город зея       97       X       X         0       2       Магдагачинский район       16       11       3.       Степень участия жителей населенного пункта в определении параметров проект       5       Город Зея       97       X       X         0       2       2       0       12       3.1       Степень участия жителей населенного пункта в идентификаци       6       Город Лында       94       X       X         0       2       2       0.1       13       3.2       степень участия жителей в определении параметров проект       7       Город Лында       95       X       X         0       2       2       14       4.       Использование средств массовой информации и други       9       3470       Ициолковский округ       96       X       X         0       2       2       2       2       4.       наличие публикаций в областных и (или) районных (окруки       3470       4///>4///       4///       Архаринский миципальный окуру       96       X       X       X         0       2       20       4.2       наличие публикаций в областных и (или) районных (окруки       10       Архаринский миципальный окуруг                                                                                                    |                                                          | 14  |                | 0      | 2.1.      | воздействие результатов реализации проекта на  | состояние ок      | Город Белогорс     | к             |         |                | 95                          |             | х         | X                                     |
| 1       1       3.       Crenetb yuacrus жителей населенного пункта в определении параметров проекта       4       Город Райчикинск       95       X       X         0       2       2       3.1.       степенb yuacrus жителей населенного пункта в идентифика       5       Город Райчикинск       95       X       X         0       2       2       3.1.       степенb yuacrus жителей населенного пункта в идентифика       5       Город Свободный       94       X       X         0       2       2       3.3.       степенb yuacrus жителей в определении параметров проекта       7       Город Шимановск       96       X       X         0       2       11       3.2.       степенb yuacrus жителей в определении параметров проекта       7       Город Шимановск       96       X       X         0       2       11       4.1       Наличие периларнае использование средств массовой информации и другита       9       Роди Иилановск       96       X       X       X         0       2       19       4.1       наличие периларное использование средств массовой информации и другита       96       X       X       X         0       3       4.1       наличие периларное использование специальных информации и другита       96       4 <t< td=""><td>Маглаганинский район</td><td>15</td><td></td><td>10</td><td>2.2.</td><td>доступность финансовых ресурсов, наличие меха</td><td>анизмов соде</td><td>Город Зея</td><td></td><td></td><td></td><td>97</td><td></td><td>x</td><td>X</td></t<>                                                                                                    | Маглаганинский район                                     | 15  |                | 10     | 2.2.      | доступность финансовых ресурсов, наличие меха  | анизмов соде      | Город Зея          |               |         |                | 97                          |             | x         | X                                     |
| 17       12       3.1.       creneh yчастия жителей населенного пункта в идентифика       5       Город Свободный       94       X       X         0       2       2       3.1.       creneh yчастия жителей в определении параметров проект       5       Город Свободный       94       X       X         0       2       2       3.2.       creneh yчастия жителей в определении параметров проект       6       Город Шиановск       95       X       X         0       2       2       3.3.       creneh yчастия жителей в определении параметров проект       6       Город Шиановск       96       X       X         0       3       3.3.       creneh yчастия жителей в определении параметров проект       7       Рабочий поселок (поселок породского типа) Прогресс       96       X       X         0       3       4.1.       наличие и регулярное использование специальных информации и други       9       3ATO Циолковский       96       X       X         0       2       20       4.2.       наличие и регулярное использование специальных информации и други       96       X       X       X         0       2       20       4.2.       наличие публикаций в областных и (или) районых (кокруги       96       6       X       X <t< td=""><td>Магдагачинский район</td><td>16</td><td></td><td>1</td><td>3.</td><td>Степень участия жителей населенного пункта</td><td>в определе</td><td>Город Райчихин</td><td>ICK</td><td></td><td></td><td>95</td><td></td><td>х</td><td>X</td></t<>                                                                                                    | Магдагачинский район                                     | 16  |                | 1      | 3.        | Степень участия жителей населенного пункта     | в определе        | Город Райчихин     | ICK           |         |                | 95                          |             | х         | X                                     |
| <br>                                                                                                    | Михайловский район                                       | 17  |                | 12     | 3.1.      | степень участия жителей населенного пункта в и | идентификац       | Город Свободн      | ыЙ            |         |                | 94                          |             | Х         | X                                     |
| • У © Ромненский округ         19         35         3.3.         степень участия жителей в определении параметров проекта         /         Город Шимановск         96         X         X           • У © Свободненский район         20         14         4.         Использование средств массовой информации и других         9         9         96         X         X           • У © Свободненский район         20         14         4.         Использование средств массовой информации и других         9         3ATO Циюлковский поселок (поселок (                                                                                                    | D- I C C C C C C C C C C C C C C C C C C                 | 18  |                | 13     | 3.2.      | степень участия жителей в определении параме   | етров проекта     | Город Тында        |               |         |                | 95                          |             | Х         | X                                     |
| В         Свободненский район         20         14         4.         Использование средств массовой информации и други,<br>21         9         Рабочий поселок (поселок городского типа) Прогресс         96         X         X           2         20         4.1         наличие и регулярное использование специальных информации и други,<br>22         9         3АТО Циолковский         96         X         X           4         4.2         наличие и регулярное использование специальных информации и други,<br>22         9         3АТО Циолковский миниципальный округ         96         X         X           4         4.2         наличие прегилярное использование специальных информации в областных и (или) районных (окружны         6         X         X           4         4.2         4.2         наличие прегилярное использование специальных и (или) районных (окружны         6         X         X           4         2         2         2         4.2         наличие прегилярное использование специальных и (или) районных (окружны         6         X         X           4         4.2         наличие прегилярное использование специальных и (или) районных (окружны         6         X         X                                                                                                    | Р - В Ромненский округ                                   | 19  |                | 3      | 3.3.      | степень участия жителей в определении параме   | тров проекта      | Город Шиманов      | ск            |         |                | 96                          |             | х         | X                                     |
| <sup>b</sup> - 𝔅 <sup>c</sup> <sup>c</sup> <sup>c</sup> <sup>c</sup> <sup>c</sup> <sup>c</sup> <sup>c</sup> <sup>c</sup> <sup>c</sup> <sup>c</sup>                                                                                                    | 🗁 👿 🏛 Свободненский район                                | 20  |                | 1.     | 4.        | Использование средств массовой информаци       | и и других        | Рабочий посело     | ок (посело    | к город | кого типа) Про | orpecc 96                   |             | х         | X                                     |
| Серышевский округ         22         20         4.2.         наличие публикаций в областных и (или) районных (окружна         10         Архаринский муниципальный округ         96         X         X                                                                                                    | 🖂 🔟 Селемджинский район                                  | 21  |                | 19     | 4.1.      | наличие и регулярное использование специальн   | ных информац      | ЗАТО Циолковс      | кий           |         |                | 96                          |             | Х         | X                                     |
| 11 Белогорский муниципальный округ                                                                                                    | P-IZ 20 Серышевский округ                                | 22  |                | 20     | 4.2.      | наличие публикаций в областных и (или) районн  | ных (окружны)     | Архаринский му     | ниципаль/     | ный окр | уг             | 96                          |             | х         | X                                     |
| P- V Z Сковородинский округ       23     21     4.3.     наличие телевизионной передачи, посвященной проекту     Состорский мулиципелении округ     30     X     X                                                                                                    | 🗈 – 📝 🧝 Сковородинский округ                             | 23  |                | 2      | 4.3.      | наличие телевизионной передачи, посвященной    | і проекту         | Белогорский му     | ниципалы      | ный окр | yr             | 96                          |             | х         | X                                     |
| 👻 🚊 Тамбовский округ 🛛 24 🗌 22 4.4. размещение соответствующей информации в сети Интернет, 12 Глаговешенский миниципальный округ 96 💙 🗙 Х                                                                                                    | <ul> <li>Тамбовский округ</li> </ul>                     | 24  |                | 22     | 4.4.      | размещение соответствующей информации в се     | ети Интернет,     | Благовешенски      | й мүнишип     | альный  | OKDVE          | 96                          |             | х         | x                                     |
| 0 - 27 🖸 Собственный бюджет 25 🚺 15 5. Наличие призового места во Всероссийском конкурсе пр Количество записей: 112                                                                                                    | 🖻 – 📝 🛅 Собственный бюджет                               | 25  |                | 1      | 5.        | Наличие призового места во Всероссийском       | конкурсе пр Ко.   | ичество записей: 1 | 12            |         |                |                             |             | X         | X                                     |
| 28 38 6. Субъективная оценка членов конкурсной комиссии X X V                                                                                                    |                                                          | 26  |                | 3      | 6.        | Субъективная оценка членов конкурсной коми     | иссии             |                    |               |         |                | OK                          | 07110110    | X         | х 👻                                   |
| konwecteo yanoe: 23/2 tsugeneto yanoe: 23/2 tsugeneto yanoe: 23/2 | количество узлов: 2372 Выделено узлов: 2372              |     |                |        |           |                                                |                   |                    |               |         |                | UK                          | Отмена      |           | •                                     |

Заполнить строку «Предельный объем финансирования за счет средств местного бюджета» из предложенных вариантов (обязательно).

| Настройки Сервис Справка Выход               |         |                   |                                                           | ľ    |
|----------------------------------------------|---------|-------------------|-----------------------------------------------------------|------|
| 💥 Параметры Работать в автономном режиме     | 0 0     | 2                 |                                                           |      |
| Работа с отчетностью 🛛 🛠 🗙                   |         | 🔾 Работа с отчетн | рстью 📄 Форма: Инициативное б 🗙                           | *    |
| 🈘 🥅 Все организации 🥅 Все формы              |         | 💁 🖶 🕶 Пр          | оверка КС 🗸 🗐 Расчет итогов 🖌 🧕 Анализ 🗸 🗐 💥 🐨 🛞 🔻 📵      |      |
| Периоды —                                    | Реквизи | ты Расчет прое    | кта                                                       |      |
| 💠 😑 2025 👻 Год 👻 Ӯ За год                    | Форма   | Наименование      | [Инициативное бюджетирование] Инициативное бюджетирование |      |
|                                              |         | Примечание        |                                                           |      |
| Формы                                        |         | Версия формы      | 01.01.2020                                                |      |
| Нет фильтра по формам                        | Отчет   | Версия отчета     | 0                                                         |      |
| Организации                                  |         | Год               | 2025                                                      | +    |
| 1 1 1 1 1 1 1 1 1 1 1 1 1 1 1 1 1 1 1 1      |         | Период            | Год                                                       | -    |
| 🔲 Отображать закрытые организации            | L       | Статус            | Редактирование                                            | -    |
| 🗄 🏛 Шимановск 🔹                              |         | Организация       | [23008-13_2] жд.ст.Татакан                                |      |
| 🖻 🏦 Архаринский район                        |         | Бюджет            | [БС] Бюджет сельских поселений                            | Q    |
| 🗄 🛅 Собственный бюджет                       | 1       |                   |                                                           |      |
| 🖻 📋 Бюджет городских и сельских поселе       | Коммен  | тарии Ответств    | енные лица Работают с отчетом Файлы                       |      |
| ⊟ ыюджет сельских поселении                  | E 13    | 3 3 4 - 4         |                                                           |      |
| на Антоновский с/с                           |         | Тир               | ۲                                                         | Kou  |
| ⊕ ▲ Аркодососили с/с                         |         | ТИП Ф             |                                                           | KOMI |
| ⊕                                            |         |                   |                                                           |      |
| ⊞ 1 Иннокентьевский с/с                      |         |                   |                                                           |      |
| ⊕ <sup>1</sup> Касаткинский с/с              |         |                   |                                                           |      |
| ⊕ 2 Кундурский с/с                           | -       |                   |                                                           |      |
|                                              |         |                   |                                                           |      |
| ⊕ 1 Новоспасский с/с                         |         |                   |                                                           |      |
| н 🔟 Новосергеевский с/с                      |         |                   |                                                           |      |
| Отважненский с/с     Флининстрация Отражиенс |         |                   |                                                           |      |
|                                              |         |                   |                                                           |      |

Для добавления файлов вернуться во вкладку «Реквизиты проекта» - «Файлы». Нажать к н о п к у «Добавить». Ниже пример как должна выглядеть вкладка «Файлы».

| Notice conversion   Padora conversion   Corporation   Corporation    C                                                                                                    | Настройки Сервис Справка Выход                                                                                                    |        |         |                    |                                                                |            |
|----------------------------------------------------------------------------------------------------|----------------------------------------------------------------------------------------------------|--------|---------|--------------------|----------------------------------------------------------------|------------|
| Padora concensca                                                                                                    | 💥 Параметры 🕕 📵 🌊                                                                                                    |        |         |                    |                                                                |            |
| Be cereptimenane       Decemptimenane       Decemptimenane       Decemptimenane         Improdut       Comparison       Decemptimenane       Decemptimenane       Decemptimenane         Optimenane       Decemptimenane       Decemptimenane       Decemptimenane       Decemptimenane         Optimenane       Decemptimenane       Decemptimenane       Decemptimenane       Decemptimenane         Optimenane       Decemptimenane       Decemptimenane       Decemptimenane       Decemptimenane         Optimenane       Decemptimenane       Decemptimenane       Decemptimenane       Decemptimenane         Optimenane       Decemptimenane       Decemptimenane       Decemptimenane       Decemptimenane         Optimenane       Decemptimenane       Decemptimenane       Decemptimenane       Decemptimenane         Optimenane       Decemptimenane       Decemptimenane       Decemptimenane       Decemptimenane       Decemptimenane         Optimenane       Decemptimenane       Decemptimenane       Decemptimenane       Decemptimenane       Decemptimenane       Decemptimenane         Optimenane       Decemptimenane       Decemptimenane       Decemptimenane       Decemptimenane       Decemptimenane       Decemptimenane       Decemptimenane       Decemptimenane       Decemptimenane       Decempti                                                                                                    | Работа с отчетностью < 🗸                                                                                                    | < [    |         | 🕽 Работа с отчетно | остью 🖹 Форма: Инициативное б 🗙                                |            |
| Importation         Restance         Restance                                                                                                    | 🖏 🗌 Все организации 🗹 Все формы                                                                                                    | - 8 F  | Σ.      | 🔓 🖶 🝷 🛃 Провер     | жа КС 🔻 🗐 Расчет итогов 🔻 🍳 Анализ 👻 🗐 🧩 🕐 🔍                   |            |
|                                                                                                    | _ Периоды                                                                                                    | Pe     | квизит  | ы Расчет проекта   |                                                                |            |
| Compute         Compute         Compute <t< td=""><td>🐥 😑 2025 🔽 Сентабрь 🔽 За год</td><td></td><td>0.0040</td><td>Изиненарание</td><td></td><td></td></t<>                                                                                                    | 🐥 😑 2025 🔽 Сентабрь 🔽 За год                                                                                                    |        | 0.0040  | Изиненарание       |                                                                |            |
| Booken       Improved and the colored and the colored                                                                                                    |                                                                                                    | - 11 * | орма    | Паименование       | [инициаливное оюджелирование ] инициаливное оюджелирование     |            |
| Important and statistical     Important and statistical       Important and statistical     Important and statistical       Important and statistical     Important and statistical <td>с Формы — — — — — — — — — — — — — — — — — — —</td> <td>1</td> <td></td> <td>Версия формы</td> <td>01 01 2022 - 21 12 2022</td> <td></td>                                                                                                    | с Формы — — — — — — — — — — — — — — — — — — —                                                                                                    | 1      |         | Версия формы       | 01 01 2022 - 21 12 2022                                        |            |
| Opramidaujuu     For a 2025       Opramidaujuu     Opramidaujuu       Orofapakata jakitergo jakite august     Opramidaujuu       Orofapakata jakitergo jakite august     Opramidaujuu       Orofapakata jakitergo jakitergo jaki                                                                                                    | Нет фильтра по формам                                                                                                    |        | Этиот   | Версия формы       | 1                                                              |            |
| Oprimisuur     Teproa     Tod       Orofpracts performation     *     Participation     *       **     Bogizer Mynikumasheux paälones in ropogonix oppyres     *     Participation     Participation       **     Bogizer Mynikumasheux paälones in ropogonix oppyres     *     Participation     Participation       **     Bogizer Mynikumasheux paälones in ropogonix oppyres     *     *     Participation       **     Telepool     Coopensitie     Opramisauur     2011-04.212 cEsosephice       **     Telepool     Coopensitie     Opramisauur     2011-04.212 cEsosephice       **     Telepool     Coopensitie     Opramisauur     2011-04.212 cEsosephice       **     Telepool     Coopensitie     Opramisauur     2011-04.212 cEsosephice       **     Telepool     Coopensitie     Opramisauur     2011-04.212 cEsosephice       **     Telepool     Coopensitie     Opramisauur     2011-04.212 cEsosephice       **     Telepool     Coopensitie     Opramisauur     2011-04.212 cEsosephice       **     Telepool     Coopensitie     Opramisauur     2011-04.212 cEsosephice       **     Telepool     Coopensitie     Opramisauur     2011-04.212 cEsosephice       **     Telepool     Coopensitie     Opratesoperio     Opramisauur                                                                                                    |                                                                                                    | -   `  |         | Год                | 2025                                                           |            |
| Improve       Improve                                                                                                    | Организации                                                                                                    |        |         | Пориол             | Eon                                                            |            |
| Orobpakks: Jelefrejougue opranusaцum     •       •     •       •     •       •     •       •     •       •     •       •     •       •     •       •     •       •     •       •     •       •     •       •     •       •     •       •     •       •     •       •     •       •     •       •     •       •     •       •     •       •     •       •     •       •     •       •     •       •     •       •     •       •     •       •     •       •     •       •     •       •     •       •     •       •     •       •     •       •     •       •     •       •     •       •     •       •     •       •     •       •     •       •     •       •     •       • <td< td=""><td></td><td></td><td></td><td>Стария</td><td></td><td></td></td<>                                                                                                    |                                                                                                    |        |         | Стария             |                                                                |            |
| Image: Program Mynumanian particup particup participation       Image: Program Mynumanian participation         Image: Program Mynumanian participation       Image: Program Mynumanian participation       Image: Program Mynumanian Participation         Image: Program Mynumanian Participation       Image: Program Mynumanian Participation       Image: Program Mynumanian Participation       Image: Program Mynumanian Participation         Image: Program Mynumanian Participation       Image: Program Mynumanian Participation       Image: Program Mynumanian Participation       Image: Program Mynumanian Participation         Image: Program Mynumanian Participation       Image: Program Mynumanian Participation       Image: Program Mynumanian Participation       Image: Program Mynumanian Participation       Image: Program Mynumanian Participation         Image: Program Mynumanian Participation       Image: Program Mynumanian Participation       Image: Program Mynumanian Parti                                                                                                    | Отображать действующие организации                                                                                                    | -      |         | Статус             | Гарона од од с                                                 |            |
| Imatosecujeroc       DOAXET       LE COCTEMENTAN REQUE         Imatosecujeroc       Imatosecujeroc       Imatosecujeroc       Imatosecujeroc         Imatosecujeroc       Imatosecujeroc       Imatosecujeroc       Imatosecujeroc       Imatosecujeroc         Imatosecujeroc       Imatosecujeroc       Imatosecuj                                                                                                    | Бюджет муниципальных районов и городских округов                                                                                                    |        |         | Организация        | [23011-04_2] C.6e303epHoe                                      |            |
| Image: Second process         Image: Second process         Image: Second process <tdimage: process<="" second="" td=""> <td< td=""><td>мала пределение на пределение на</td><td></td><td></td><td>ьюджет</td><td>[СЫ] СООСТВЕННЫЙ ОЮДЖЕТ</td><td></td></td<></tdimage:> | мала пределение на пределение на                                                                                                    |        |         | ьюджет             | [СЫ] СООСТВЕННЫЙ ОЮДЖЕТ                                        |            |
| Image: Series Series                                                                                                    | и и велогорск                                                                                                    | V      |         |                    |                                                                |            |
| Image: Second and Second and Second                                                                                                    |                                                                                                    |        | nimen i |                    |                                                                |            |
| Image: Second Second                                                                                                    | Мананска<br>р                                                                                                    | 8      | 5 🕅 1   |                    | 🧏 * I 📼                                                        |            |
| Image: Second Second                                                                                                    | р. 🕼 свооодный<br>р. 🕼 тында                                                                                                    | E      |         | Файл               |                                                                | Ком        |
| • У П Архаринский округ         заявка на получение субсидии_Безозерное.xlsx (27,8 Кб)         •           • У П Белогорский округ         заявка на получение субсидии_Безозерное.xlsx (19,42 Кб)         •           • У П Белогорский округ         заявка на получение субсидии_Безозерное.xlsx (19,42 Кб)         •           • У П Брайский округ         заявка на получение субсидии_Безозерное.xlsx (19,42 Кб)         •           • У П Брайский округ         заявка на получение субсидии_Безозерное.pdf (495,5 Кб)         •           • У П Брайский округ         выписка из бюджета_Безозерное.pdf (495,5 Кб)         •           • У П Кезовский округ         выписка из бюджета_Безозерное.pdf (495,5 Кб)         •           • У П Кезовский округ         выписка из бюджета_Безозерное.pdf (495,5 Кб)         •           • У П Мазановский район         6         Гарантийные письма_Безозерное.pdf (403,51 Кб)         •           • У П Мазановский район         0         Сифористенд_Безозерное.pdf (403,91 Кб)         •         •           • У П Свободненский район         10         Статья в газете_Безозерное.pdf (403,91 Кб)         •         •           • У П Свободненский район         11         Собрание_Безозерное.pdf (403,91 Кб)         •         •           • У П Свободненский район         12         Текуще состояние объекта_Безозерное.pdf (403,91 Кб)         •         •                                                                                                    | ⊳ Г ∰ Щимановск                                                                                                    |        |         |                    | <b>v</b>                                                       | <b>*</b> • |
| • У 1 Белогорский округ         -           • У 1 Белогорский округ         -           • У 1 Брейский округ         -           • У 1 Бурейский округ         -           • У 1 Бурейский округ         -           • У 1 Бурейский округ         -           • У 1 Бурейский округ         -           • У 1 Бурейский округ         -           • У 1 Бурейский район         -           • У 1 Бурейский район         -           • У 1 Константиновский район         -           • У 1 Мацаатински из бюджета_безозерное.pdf (495,5 K6)         -           • У 1 Мазановский район         -           • У 1 Мазановский район         -           • У 1 Мазановский район         -           • У 1 Мазановский район         -           • У 1 Мазановский район         -           • У 1 Мазановский район         -           • У 1 Мазановский район         -           • У 1 Сокборьский район         -           • У 1 Сокборьский район         -           • У 1 Сокборьский район         -           • У 1 Сокборьский район         -           • У 1 Сокборьский район         -           • У 1 Сокорораниский округ         -           • С Сокорораниский округ<                                                                                                    | •                                                                                                    | 1      |         | Заявка на полу     | чение сибсилии Безозерное visy (27.8 Кб)                       |            |
| • У ± Благовещенский округ         • Потокол опроса_Безозерное.pdf (495,5 Кб)         • Потокол опроса_Безозерное.pdf (495,5 Кб)           • У ± Завитинский округ         • Выписка онлайн-голосования_Безозерное.pdf (495,5 Кб)         • Выписка онлайн-голосования_Безозерное.pdf (495,5 Кб)           • У ± Завитинский район         • Парантийные письма_Безозерное.pdf (495,5 Кб)         • Выписка онлайн-голосования_Безозерное.pdf (495,5 Кб)           • У ± Завитинский район         • Парантийные письма_Безозерное.pdf (495,5 Кб)         • Выписка из бюджета_Безозерное.pdf (495,5 Кб)           • У ± Маановский район         • Парантийные письма_Безозерное.pdf (403,91 Кб)         • Парантийные письма_Безозерное.pdf (403,91 Кб)           • У ± Малараский район         • Подьоксий сруг         • Подьокол опроса_Безозерное.pdf (403,91 Кб)           • У ± Михайловский район         • Подьокол опроса_Безозерное.pdf (403,91 Кб)         • Подьокол опроса_Безозерное.pdf (403,91 Кб)           • У ± Михайловский район         • Подьокол опроса_Безозерное.pdf (403,91 Кб)         • Подьокол опроса_Безозерное.pdf (403,91 Кб)           • У ± Сквабрский район         • Подьокол опроса_Безозерное.pdf (403,91 Кб)         • Подьокол опроса_Безозерное.pdf (403,91 Кб)           • У ± Сквабрский район         • Подьоколи ракон         • Подьоколи ракон           • У ± Сквабрский район         • Подьоколи округ         • Подвезозерное.pdf (403,91 Кб)           • Дезоверное.кий округ         • Пособрание Безозерное.рdf (403,91 Кб) <td>🛛 🐨 🕅 Белогорский округ</td> <td>2</td> <td></td> <td>Инициативный</td> <td></td> <td></td>                                                                                                    | 🛛 🐨 🕅 Белогорский округ                                                                                                    | 2      |         | Инициативный       |                                                                |            |
| • У Ф Бурейский округ         Былиска онданн-солосования_Безозерное.pdf (495,5 Кб)           • У Ф Завитинский округ         Былиска из бюджета_Безозерное.pdf (495,5 Кб)           • У Ф Завитинский район         Былиска из бюджета_Безозерное.pdf (495,5 Кб)           • У Ф Изановский район         Гарантийные письма_Безозерное.pdf (495,5 Кб)           • У Ф Изановский район         Гарантийные письма_Безозерное.pdf (403,91 Кб)           • У Ф Изановский район         ПСД_Безозерное.pdf (403,91 Кб)           • У Ф Мизайловский район         ПСД_Безозерное.pdf (403,91 Кб)           • У Ф Мизайловский район         ПСД_Безозерное.pdf (403,91 Кб)           • У Ф Мизайловский район         Собрание_Безозерное.pdf (403,91 Кб)           • У Ф Мизайловский район         Собрание_Безозерное.pdf (403,91 Кб)           • У Ф Октабрьский район         Собрание_Безозерное.pdf (403,91 Кб)           • У Ф Октабрьский район         Собрание_Безозерное.pdf (403,91 Кб)           • У Ф Сктабрьский район         Собрание_Безозерное.rar (24 б)           • У Ф Свободинеский округ         ПС           • У Ф Скрышевский округ         Распоряжение о поддержке ИП_Безозерное.pdf (403,91 Кб)           • У Ф Сковородинский округ         —           • У Ф Сковородинский округ         —           • У Ф Сковородинский округ         —           • Ф Ф Сковородинский округ         —                                                                                                    | 🗅 – 🔽 🏛 Благовещенский округ                                                                                                    | 3      |         | Протокол опро      | лароска_соворнованны (19) с 10)<br>развозаернов.pdf (495.5 Кб) | _          |
| • • • • • • • • • • • • • • • • • • •                                                                                                    | 🖻 – 👿 🏛 Бурейский округ                                                                                                    | 4      |         | Выписка онлай      | н-голосования Безозерное.pdf (495.5 Кб)                        |            |
| • • • • • • • • • • • • • • • • • • •                                                                                                    | 🖻 – 👿 🏛 Завитинский округ                                                                                                    | 5      |         | Выписка из бю      | джета Безозерное.pdf (495.5 Кб)                                | _          |
| • • • • • • • • • • • • • • • • • • •                                                                                                    | 🖻 🐨 📝 🏦 Зейский район                                                                                                    | 6      |         | Гарантийные п      | исьма Безозерное.pdf (495,5 Кб)                                | _          |
| b У ш Константиновский район       IncA_Безозерное.pdf (403,91 K6)         b - У ш Мазановский район       IncA_Безозерное.pdf (403,91 K6)         b - У ш Махайловский район       IncA_Безозерное.pdf (403,91 K6)         b - У ш Михайловский район       IncA_Безозерное.pdf (403,91 K6)         b - У ш Михайловский район       IncA_Безозерное.pdf (403,91 K6)         c Catъя в газете_Безозерное.rar (24 6)       IncA_Безозерное.rar (24 6)         c - У ш Свободненский район       IncA_Безозерное.rar (24 6)         c - У ш Свободненский район       IncA_Безозерное.rar (24 6)         c - У ш Свободненский район       IncA_Безозерное.rar (24 6)         c - У ш Свободненский район       IncA_Безозерное.rar (24 6)         c - У ш Свободненский район       IncA_Безозерное.rar (24 6)         c - У ш Свободненский район       IncA_Безозерное.rar (24 6)         c - У ш Свободненский район       IncA_Безозерное.rar (24 6)         c - У ш Сковородинский округ       IncA_Безозерное.rar (24 6)         c - У ш Сковородинский округ       IncA_Безозерное.rar (24 6)         c - У ш Сковородинский округ       IncA_Безозерное.rar (24 6)         c - У ш Тамбовский округ       IncA_Безозерное.rar (24 6)         c - У ш Тамбовский округ       IncA_Безозерное.rar (24 6)         c - У ш Тамбовский округ       IncA_Безозерное.rar (24 6)         c - У ш                                                                                                    | 🖻 – 🔽 Ивановский округ                                                                                                    | 7      |         | Выписка ЕГРН В     | Безозерное.рdf (403,91 Кб)                                     |            |
| P - Ø m Margaraчинский район       9       Информстенд_Безозерное.pdf (403,91 K6)         P - Ø m Михайловский район       10       C Taтья в rasete_Безозерное.pdf (403,91 K6)         P - Ø m Михайловский район       11       C Cobpanue_Besosephoe.rar (24 6)         P - Ø m Ромненский округ       12       Tekyщee состояние объекта_Безозерное.rar (24 6)         P - Ø m Свободненский район       13       Pacnopяжение о поддержке ИП_Безозерное.pdf (403,91 K6)         P - Ø m Серевшевский округ       -       -         P - Ø m Сковородинский округ       -       -         P - Ø m Тамбовский округ       -       -         P - Ø m Тамбовский округ       -       -         P - Ø m Тамбовский округ       -       -         P - Ø m Тамбовский округ       -       -                                                                                                    | Р Т Константиновский район                                                                                                    | 8      |         | ПСД_Безозерно      | е.pdf (403,91 Кб)                                              |            |
| 0       Ш Мазановский район         0       Статья в газете_Безозерное.pdf (403,91 K6)         0       Собрание_Безозерное.rar (24 б)         10       Собрание_Безозерное.rar (24 б)         11       Собрание_Безозерное.rar (24 б)         12       Техущее состояние объекта_Безозерное.rar (24 б)         13       Распоряжение о поддержке ИП_Безозерное.pdf (403,91 K6)         13       Распоряжение о поддержке ИП_Безозерное.pdf (403,91 K6)         13       Распоряжение о поддержке ИП_Безозерное.pdf (403,91 K6)         14       Сковородинский округ         15       Распоряжение о поддержке ИП_Безозерное.pdf (403,91 K6)         14       Собрание_Безозерное.rar (24 б)         15       Распоряжение о поддержке ИП_Безозерное.rar (24 б)         16       Сковородинский округ         17       Сковородинский округ         18       Распоряжение о поддержке ИП_Безозерное.rar (24 б)         19       Собрание_Безозерное.rar (24 б)         19       Собрание_Безозерное.rar (24 б)         10       Сковородинский округ         11       Собрание_Безозерное.rar (24 б)         12       Техищее состояние отоддержке ИП_Безозерное.rar (24 б)         18       Распоряжение о поддержке ИП_Безозерное.rar (24 б)         19       Собродинский округ<                                                                                                    | Магдагачинский район                                                                                                    | 9      |         | Информстенд        | безозерное.рdf (403,91 Кб)                                     | _          |
| 11       Собрание_Безозерное.rar (24 б)         12       Текущее состояние объекта_Безозерное.rar (24 б)         13       Распоряжение о поддержке ИП_Безозерное.rar (24 б)         13       Распоряжение о поддержке ИП_Безозерное.rar (24 б)         13       Распоряжение о поддержке ИП_Безозерное.rar (24 б)         14       Собрание_Безозерное.rar (24 б)         15       Распоряжение о поддержке ИП_Безозерное.pdf (403,91 Кб)         14       Собрание_Безозерное.rar (24 б)         15       Распоряжение о поддержке ИП_Безозерное.pdf (403,91 Кб)         16       Собрание_Безозерное.rar (24 б)         17       Собрание_Безозерное.rar (24 б)         18       Распоряжение о поддержке ИП_Безозерное.rar (24 б)         19       Собрание_Безозерное.rar (24 б)         11       Собрание_Безозерное.rar (24 б)         13       Распоряжение о поддержке ИП_Безозерное.pdf (403,91 Кб)         14       Собрание_Безозерное.rar (24 б)         15       Распоряжение о поддержке ИП_Безозерное.rar (24 б)         16       Собрание_Безозерное.rar (24 б)         17       Собрание_Безозерное.rar (24 б)         18       Распоряжение о поддержке ИП_Безозерное.rar (24 б)         19       Собрание_Безозерное.rar (24 б)         10       Собрание_Безозерное.rar (24 б)                                                                                                    | и 🕅 🗰 Минатановский район                                                                                                    | 10     |         | Статья в газете    | Безозерное.pdf (403,91 Кб)                                     | _          |
| Image: Construction particular       Image: Construction particular                                                                                                    | Михаиловский район                                                                                                    | 11     |         | Собрание_Безо      | зерное.rar (24 б)                                              | _          |
| 13       13       Распоряжение о поддержке ИП_Безозерное.pdf (403,91 Кб)         13       Распоряжение о поддержке ИП_Безозерное.pdf (403,91 Кб)         13       Распоряжение о поддержке ИП_Безозерное.pdf (403,91 Кб)         13       Распоряжение о поддержке ИП_Безозерное.pdf (403,91 Кб)         13       Распоряжение о поддержке ИП_Безозерное.pdf (403,91 Кб)         13       Распоряжение о поддержке ИП_Безозерное.pdf (403,91 Кб)         14       Распоряжение о поддержке ИП_Безозерное.pdf (403,91 Кб)         15       Распоряжение о поддержке ИП_Безозерное.pdf (403,91 Кб)         15       Распоряжение о поддержке ИП_Безозерное.pdf (403,91 Кб)         15       Распоряжение о поддержке ИП_Безозерное.pdf (403,91 Кб)         16       Распоряжение о поддержке ИП_Безозерное.pdf (403,91 Кб)         17       Ф. Сковородинский округ         18       Г         19       Ф. Сковородинский округ         19       Ф. Сковородинский округ         19       Ф. Сковородинский округ         19       Ф. Сковородинский округ         19       Ф. Сковородинский округ         19       Ф. Сковородинский округ         19       Ф. Сковородинский округ         19       Ф. Сковородинский округ         19       Ф. Сковородинский округ         19 <td></td> <td>12</td> <td></td> <td>Текущее состоя</td> <td>ние объекта_Безозерное.rar (24 б)</td> <td></td>                                                                                                    |                                                                                                    | 12     |         | Текущее состоя     | ние объекта_Безозерное.rar (24 б)                              |            |
| Image: Coordination particular       Image: Coordination particular         Image: Coordination particular       Image: Coordination particular         Image: Coordination particular       Image: Coordinatio particular         Image: Coordinati                                                                                                    | Парадов и странование и странование и странов<br>И странование и странование и стр<br>И странование и странование и странование и странование и странование и странование и странование и странование и странование и странование и с<br>И странование и странование и странование и странование и странование и странование и странование и странование и странование и странование и с<br>И странование и странование и странование и странование и странование и странование и странование и странование и странование и стр<br>И странование и странование и странование и странование и странование и странование и странование и странование и с<br>И странование и странование и странование и странование и странование и странование и странование и странование и страновани | 13     |         | Распоряжение       | о поддержке ИП_Безозерное.pdf (403,91 Кб)                      |            |
| Г       Г                                                                                                    | Р. П. Селемджинский район                                                                                                    |        |         |                    |                                                                |            |
| Городинский округ     Сковородинский округ       Городи Тамбовский округ     Совородинский округ       Городи Тамбовский округ     Совородинский округ                                                                                                    | Р. П. Серышевский округ                                                                                                    |        |         |                    |                                                                |            |
| Р – 🗹 🏛 Тамбовский округ<br>Р – 🗹 🏛 Тындинский округ                                                                                                    | 🖂 🐨 🏧 Сковородинский округ                                                                                                    |        |         |                    |                                                                |            |
| Р – 📝 🏛 Тындинский округ                                                                                                    | 🖂 🐨 🏧 Тамбовский округ                                                                                                    |        |         |                    |                                                                |            |
|                                                                                                    | 🖻 – 🔽 🏛 Тындинский округ                                                                                                    |        |         |                    |                                                                |            |

\*После внесения всех изменений, необходимо их сохранить.

| Настройки Сервис Справка Выход          |          |                    |                                                           |      |
|-----------------------------------------|----------|--------------------|-----------------------------------------------------------|------|
| 💥 Параметры Работать в автономном режим | ie 🛈 🗿   | 2                  |                                                           |      |
| Работа с отчетностью 🙁 🗙                |          | 🗔 Работа с отчетн  | остью 🖹 Форма: Инициативное б 🗙                           | *    |
| 🏂 🥅 Все организации 📃 Все формы         |          | 😘 🗐 📲 🖸 Пр         | оверка КС 🕶 💁 Анализ 👻 🗐 🗶 🕶 🕕 🕕                          |      |
| Периоды                                 | 🖌 🔔 Доку | мент недоступен    | для редактирования                                        | () × |
| 🕂 💻 2025 🕶 Год 👻 🗹 За год               | Реквизи  | Расчет прое        | кта                                                       |      |
| (topu)                                  | Форма    | Наименование       | [Инициативное бюджетирование] Инициативное бюджетирование |      |
| Нет фильтра по формам                   | 41       | Примечание         |                                                           |      |
|                                         |          | Версия формы       | 01.01.2020                                                |      |
| Организации                             | Отчет    | Версия отчета      | 0                                                         |      |
| i 📴 📴 🚷 🖨 ヤ 📀 🥥 🥥                       |          | Год                | 2025                                                      | -    |
| 🔚 Отображать закрытые организации       |          | Период             | Год                                                       |      |
| 🗉 🏦 Шимановск 🔹                         |          | Статус             | 📄 Готов к проверке                                        | -    |
| 🖻 🏦 Архаринский район                   |          | Организация        | [23008-13_2] жд.ст.Татакан                                | 0    |
| 🕀 🛅 Собственный бюджет                  |          | Бюджет             | [БС] Бюджет сельских поселений                            | Q    |
| 🖻 📴 Бюджет городских и сельских поселе  |          |                    |                                                           |      |
| 🖻 📴 Бюджет сельских поселений           | Коммен   | тарии Ответств     | енные лица Работают с отчетом Файлы                       |      |
| 🕀 🏦 Антоновский с/с                     |          | Токазывать системн | ые Копировать комментарии                                 |      |
| ① 1 1 1 1 1 1 1 1 1 1 1 1 1 1 1 1 1 1 1 |          |                    |                                                           |      |
| вольненский с/с                         |          |                    |                                                           |      |
|                                         |          |                    |                                                           |      |
|                                         |          |                    |                                                           |      |
| ⊞ 1 Касаткинский с/с                    |          |                    |                                                           |      |
| ⊞                                       |          |                    |                                                           |      |
| ⊕                                       |          |                    |                                                           |      |
| 田                                       |          |                    |                                                           |      |
| Hobocepreeвский с/с                     |          |                    |                                                           |      |
| 🖻 🏦 Отважненский с/с                    |          |                    |                                                           |      |
| 🖆 Администрация Отважненс               |          |                    |                                                           |      |
| 👘 182 ФНС_Архаринский р-н і             |          |                    |                                                           |      |
| 💼 с.Отважное                            |          |                    |                                                           |      |

По завершению **всех правок** перевести статус на «Готов к проверке». В поле «Комментарии» необходимо оставлять сообщение о том, что исправлено. Если отсутствует какой-либо документ - указать в комментариях дату его готовности. Важно: заявки создаются на уровне <u>НАСЕЛЕННЫХ ПУНКТОВ</u>. При отсутствии такового, необходимо обратиться в отдел методологии информационных систем Минфина области (8(4162)775-420 - Глазкова О.А.)